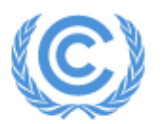

United Nations Climate Change Secretariat

#### **ORS Daily Badge System user manual**

### Contents

| 1 | Introduction                | 1  |
|---|-----------------------------|----|
| 2 | Step-by-step guide          | 2  |
| 3 | Daily Badge request example | 10 |
| 4 | Support                     | 12 |

## 1 Introduction

The objective of the Daily Badge System is to allow for more enhanced and flexible participation for observers attending the UNFCCC sessions. It is an add-on complementary process to enable a more enhanced utilization of the quota for badges for those organizations that would like to bring in certain nominated delegates on specific dates for the conference.

This manual provides a step-by-step guide on how to use the Daily Badge System in the Online Registration System (ORS).Please also see the UNFCCCwebsiteand the short video tutorialfor further information. For other ORS functions, please refer to the standard ORS user manual.Please also see the UNFCCC

ORS daily badges user manual - 2021

# 2 Step-by-step guide

1. Log into your ORS account (<u>https://onlinereg.unfccc.int/onlinereg/acl\_users/multipas/login\_form</u>).

File Edit View Favorites Tools Help

Online Registration login page

| Login name: | DCP_Earth@web.de          |   |
|-------------|---------------------------|---|
| Password:   | •••••                     | 4 |
|             | Log in                    |   |
|             | Forgotten your password ? |   |

ORS daily badges user manual - 2021

- 2. Select the appropriate meeting from the "Meeting" drop-down in the upper right corner, then go to the 'My delegation' tab.
  - a. Before being able to enter daily badges, you must confirm your delegates as per the regular process.
  - b. Select the attendance dates and save.

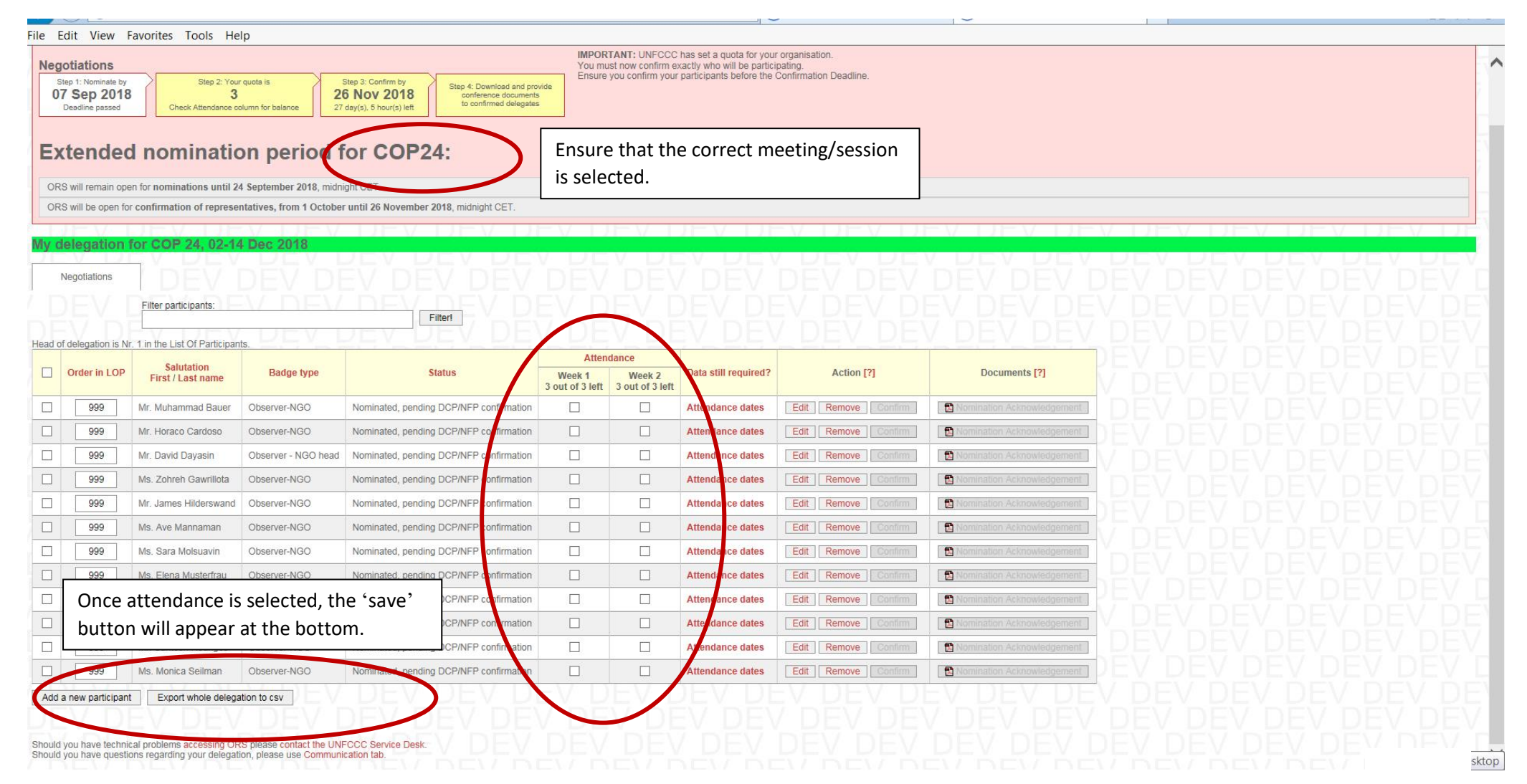

3. Delegates for which the attendance period has been saved can be confirmed – this part has not changed and is as per the usual process.

| <u>File</u> | lit <u>V</u> iew F                              | F <u>a</u> vorites <u>T</u> ools <u>H</u> e | lp                                    |                                                                   |                           |                                  |                                                       |                             |                              |         |       |      |      |       |
|-------------|-------------------------------------------------|---------------------------------------------|---------------------------------------|-------------------------------------------------------------------|---------------------------|----------------------------------|-------------------------------------------------------|-----------------------------|------------------------------|---------|-------|------|------|-------|
| Nego        | tiations                                        |                                             |                                       |                                                                   | IMPOR<br>You mu           | TANT: UNFCCC<br>st now confirm e | has set a quota for you<br>xactly who will be partici | r organisation.<br>ipating. |                              |         |       |      |      |       |
| Ste<br>07   | p 1: Nominate by<br>Sep 2018<br>Peadline passed | Step 2: You<br>3<br>Check Attendance c      | r quota is 20<br>olumn for balance 27 | Step 3: Confirm by<br><b>6 Nov 2018</b><br>dsy(s), 5 hour(s) left | vide                      | you confirm your                 | participants before the                               | Confirmation Deadline.      |                              |         |       |      |      | Į.    |
| Ex          | tendeo                                          | d nominatio                                 | on period f                           | or COP24:                                                         |                           |                                  |                                                       |                             |                              |         |       |      |      |       |
| ORS         | will remain ope                                 | en for nominations until 2                  | 4 September 2018, midni               | ght CET.                                                          |                           |                                  |                                                       |                             |                              |         |       |      |      |       |
| ORS         | will be open fo                                 | r confirmation of represe                   | ntatives, from 1 October              | until 26 November 2018, midnight CET.                             |                           |                                  |                                                       |                             |                              |         |       |      |      |       |
|             | EVE                                             | JEV LI                                      | V LIEV                                |                                                                   | - V - D                   | EV I                             | л-у гл                                                | V DEV D                     | -v dev de                    | V DEV I | JEV I | JE V | DEV  |       |
| My de       | elegation                                       | for COP 24, 02-14                           | 4 Dec 2018                            |                                                                   | V DE                      | V DI                             |                                                       |                             |                              |         |       | V D  | EV I | 700   |
| N           | egotiations                                     | DEV                                         |                                       |                                                                   |                           |                                  |                                                       |                             |                              |         |       |      |      |       |
| i n         |                                                 | Filter participants:                        |                                       |                                                                   |                           |                                  |                                                       |                             |                              |         |       |      |      |       |
| ۵Ĕ          |                                                 |                                             |                                       | Filter!                                                           |                           |                                  |                                                       |                             |                              |         |       |      |      |       |
| Headof      | delegation is Ni                                | r. 1 in the List Of Participar              | nts.                                  |                                                                   | Atton                     | dance.                           |                                                       |                             |                              |         |       |      |      |       |
|             | Order in LOP                                    | Salutation<br>First / Last name             | Badge type                            | Status                                                            | Week 1<br>0 out of 3 left | Week 2<br>0 out of 3 left        | Data still required?                                  | Action [?]                  | Documents [?]                |         |       |      |      |       |
|             | 999                                             | Mr. Muhammad Bauer                          | Observer-NGO                          | Nominated, pending DCP/NFP confirmation                           | ~                         |                                  |                                                       | Edit Remove Confirm         | Nomination Acknowledgement   |         |       |      |      |       |
|             | 999                                             | Mr. Horaco Cardoso                          | Observer-NGO                          | Nominated, pending DCP/NFP confirmation                           |                           |                                  | Attendance dates                                      | Edit Remove Confirm         | Nomination Acknowledgement   |         |       |      |      |       |
|             | 999                                             | Mr. David Dayasin                           | Observer - NGO head                   | Nominated, pending DCP/NFP confirmation                           | V                         | ~                                |                                                       | Edit Remove Confirm         | Nomination Acknowledgement   |         |       |      |      |       |
|             | 999                                             | Ms. Zohreh Gawrillota                       | Observer-NGO                          | Nominated, pending DCP/NFP confirmation                           |                           |                                  | Attendance dates                                      | Edit Remove Confirm         | Nomination Acknowledgement   |         |       |      |      |       |
|             | 999                                             | Mr. James Hilderswand                       | Observer-NGO                          | Nominated, pending DCP/NFP confirmation                           |                           |                                  | Attendance dates                                      | Edit Remove Confirm         | Nomination Acknowledgement   |         |       |      |      |       |
|             | 999                                             | Ms. Ave Mannaman                            | Observer-NGO                          | Nominated, pending DCP/NFP confirmation                           | <b>V</b>                  |                                  |                                                       | Edit Remove Confirm         | Nomination Acknowledgement   |         |       |      |      |       |
|             | 999                                             | Ms. Sara Molsuavin                          | Observer-NGO                          | Nominated, pending DCP/NFP confirmation                           |                           |                                  | Attendance dates                                      | Edit Remove Confirm         | 🔁 Nomination Acknowledgement |         |       |      |      |       |
|             | 999                                             | Ms. Elena Musterfrau                        | Observer-NGO                          | Nominated, pending DCP/NFP confirmation                           |                           | V                                |                                                       | Edit Remove Confirm         | Nomination Acknowledgement   |         |       |      |      |       |
|             | 999                                             | Mr. Marco Mustermann                        | Observer-NGO                          | Nominated, pending DCP/NFP confirmation                           |                           | $\checkmark$                     |                                                       | Edit Remove Confirm         | Nomination Acknowledgement   |         |       |      |      |       |
|             | 999                                             | Mr. Boris Pelufo                            | Observer-NGO                          | Nominated, pending DCP/NFP confirmation                           |                           |                                  | Attendance dates                                      | Edit Remove Confirm         | Nomination Acknowledgement   |         |       |      |      |       |
|             | 999                                             | Mr. Santosh Rodriges                        | Observer-NGO                          | Nominated, pending DCP/NFP confirmation                           |                           |                                  | Attendance dates                                      | Edit Remove Confirm         | Nomination Acknowledgement   |         |       |      |      |       |
|             | 999                                             | Ms. Monica Seilman                          | Observer-NGO                          | Nominated, pending DCP/NFP confirmation                           |                           |                                  | Attendance dates                                      | Edit Remove Confirm         | Nomination Acknowledgement   |         |       |      |      |       |
| Add a       | new participant                                 | t Confirm selected                          | Export whole delegation               | on to csv                                                         | -V D                      | EVI                              | DEV DE                                                | -V DEV D                    | EV DEV DE                    |         |       |      |      |       |
|             | V D                                             | EV DEV                                      | DEVI                                  | DEV DEV DE                                                        |                           |                                  |                                                       |                             |                              |         |       |      |      |       |
| Should v    | ou have techni                                  | cal problems accessing OF                   | RS please contact the UNF             | CCC Service Desk.                                                 |                           |                                  |                                                       |                             |                              |         |       |      |      | ΞŲ 'n |
| Should y    | ou have question                                | ons regarding your delegat                  | ion, please use Communi               | cation tab.                                                       |                           |                                  |                                                       |                             |                              |         |       |      |      | - Y L |

4. To request daily badge(s), go to the 'Communication' tab and select 'Daily badge request' from the drop-down menu 'Type'. Please note that, in some cases, it can take up to 30 minutes for the option "Daily badge request" to appear in the drop-down menu after delegates have been confirmed. Please try in 30 minutes if you do not see this option.

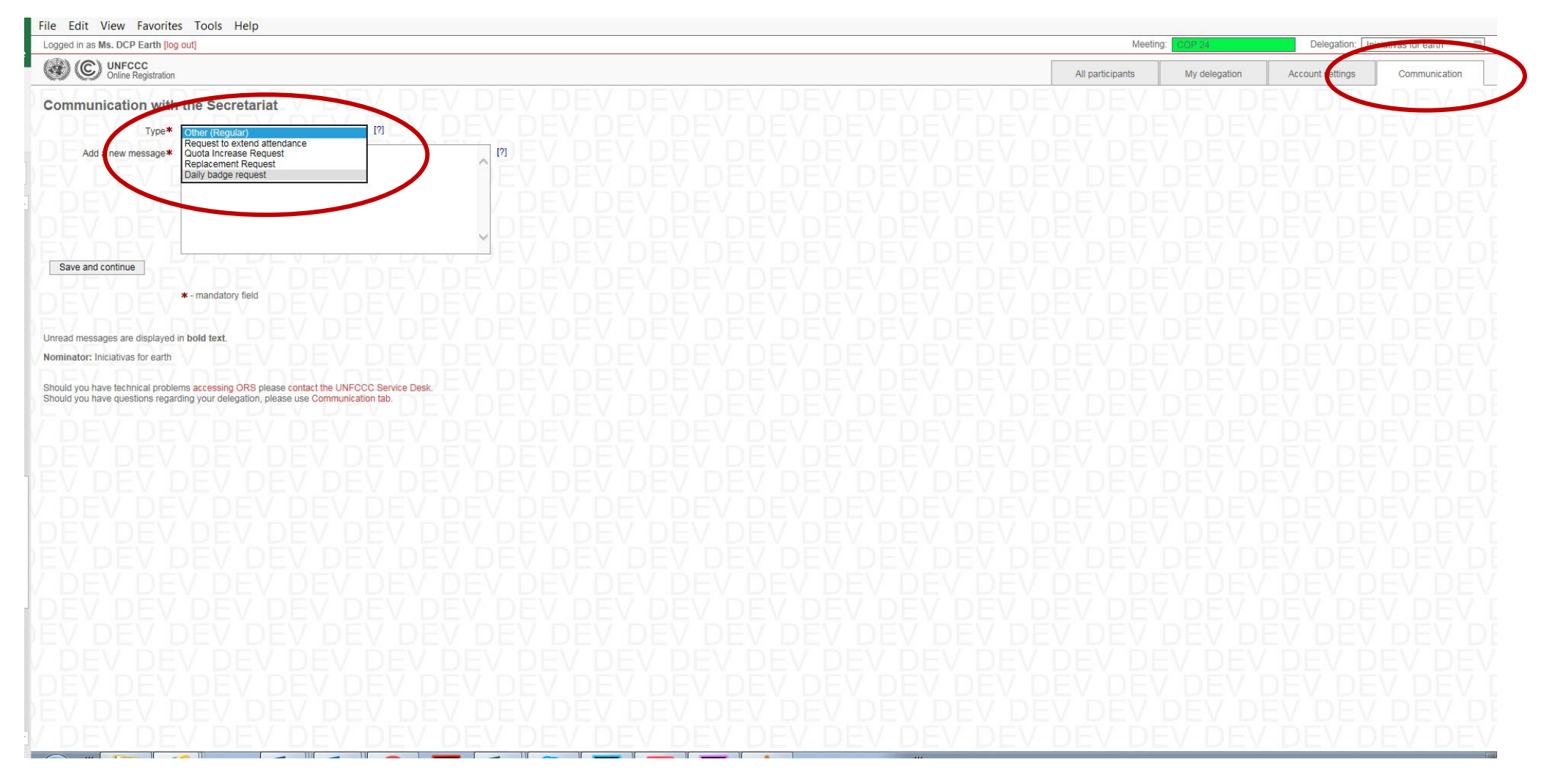

5. Select the 'donor' of the days for the daily badge. Then select who of your nominated delegates will receive the daily badge.

| Eile Edit View Favorites Iools Help                                                                                                    |                  |               |                  |                    |
|----------------------------------------------------------------------------------------------------|------------------|---------------|------------------|--------------------|
| Logged in as Ms. DCP Earth [log out]                                                                                                    | Meeting          | COP 24        | Delegation: Inic | ciativas for earth |
| Online Registration                                                                                                    | All participants | My delegation | Account settings | Communication      |
| Communication with the Secretariat                                                                                                    |                  |               |                  |                    |
| You are entitled to submit 3 daily badge requests out of total 3.                                                                                                    |                  |               |                  |                    |
| Daily badge donor* Mr. David Dayasin - [both weeks]                                                                                                    |                  |               |                  |                    |
| Who shall get daily badge*     — Please select —     [?]       Mr. Horaco Cardoso     Mr. Joraco Cardoso       Ms. Jorneh Gawnitota     [?]       Mr. James Hilderswand     [?] |                  |               |                  |                    |
| Badge Valid (Ver mis. Sata Museum) [1]<br>Mr. Bons Pelufo<br>Reason Mr. Santosh Rodriges [2]                                                                                    |                  |               |                  |                    |
| Ms. Monica Seilman                                                                                                    |                  |               |                  |                    |
|                                                                                                    |                  |               |                  |                    |
| V DEV DEV DEV DEV DEV DEV DEV DEV DEV DE                                                                                                    |                  |               |                  |                    |
| Save and continue                                                                                                    |                  |               |                  |                    |
| * - mandatory field                                                                                                    |                  |               |                  |                    |
| Unread messages are displayed in <b>bold text</b> .                                                                                                    |                  |               |                  |                    |
| Nominator: Iniciativas for earth                                                                                                    |                  |               |                  |                    |
| Should you have technical problems accessing ORS please contact the UNFCCC Service Desk.<br>Should you have questions regarding your delegation, please use Communication tab.  |                  |               |                  |                    |
| DEV DEV DEV DEV DEV DEV DEV DEV DEV DEV                                                                                                    |                  |               |                  |                    |
|                                                                                                    |                  |               |                  |                    |
|                                                                                                    |                  |               |                  |                    |
| [                                                                                                    |                  |               |                  |                    |
|                                                                                                    |                  |               |                  |                    |
|                                                                                                    |                  |               |                  |                    |
|                                                                                                    |                  |               |                  |                    |
|                                                                                                    |                  |               |                  |                    |
|                                                                                                    |                  |               |                  |                    |

6. Enter the period of validity for the daily badge. Continuous days can be processed as a single daily badge request (e.g. a daily badge for 3 consecutive days from 8-10 December, will be treated as a single request – given the donor badge originally covers the requested dates as in the example below "both weeks" – please also see the examples in section 3 below and the FAQs). For non-consecutive days, individual requests are necessary (e.g. one request for 8 December, a second request for 10 December) and the steps have to be repeated in the communication log. Note that the Donor can be a different confirmed delegate for each request.

| Logged in as Ms. DCP Earth [log out]                                                     |         |  |  |  |  |         | Meet     | ing: CO | P 24         | Delegation:      | Iniciativas fo | or earth    |
|------------------------------------------------------------------------------------------|---------|--|--|--|--|---------|----------|---------|--------------|------------------|----------------|-------------|
| Online Registration                                                                      |         |  |  |  |  | All par | icipants | M       | y delegation | Account settings | Con            | nmunication |
| Communication with the Secretariat                                                       |         |  |  |  |  |         |          |         |              |                  |                |             |
| You are entitled to submit 3 daily badge requests out of total 3.                        |         |  |  |  |  |         |          |         |              |                  |                |             |
| Type* Daily badge request                                                                |         |  |  |  |  |         |          |         |              |                  |                |             |
| Daily badge donor* Mr. David Davasin - [both weeks]                                      |         |  |  |  |  |         |          |         |              |                  |                |             |
| Who shall get daily badge* W and the shall get daily badge* [?]                          |         |  |  |  |  |         |          |         |              |                  |                |             |
| Badge valid from* 08 Dec 2018                                                            | E VE PE |  |  |  |  |         |          |         |              |                  |                |             |
| Badne valid to* 10 Dec 2019                                                              |         |  |  |  |  |         |          |         |              |                  |                |             |
| Reason                                                                                   | [2]     |  |  |  |  |         |          |         |              |                  |                |             |
| DEV DE                                                                                   | 17 DE   |  |  |  |  |         |          |         |              |                  |                |             |
| DEV DEV                                                                                  | DEV     |  |  |  |  |         |          |         |              |                  |                |             |
| VDEVI                                                                                    | IEV I   |  |  |  |  |         |          |         |              |                  |                |             |
| nev ne                                                                                   | ✓/The   |  |  |  |  |         |          |         |              |                  |                |             |
|                                                                                          | V BEU   |  |  |  |  |         |          |         |              |                  |                |             |
| Save and continue                                                                        |         |  |  |  |  |         |          |         |              |                  |                |             |
| * - mandatory field                                                                      |         |  |  |  |  |         |          |         |              |                  |                |             |
|                                                                                          |         |  |  |  |  |         |          |         |              |                  |                |             |
| nread messages are displayed in <b>bold text</b> .                                       |         |  |  |  |  |         |          |         |              |                  |                |             |
| ominator: Iniciativas for earth                                                          |         |  |  |  |  |         |          |         |              |                  |                |             |
| should you have technical problems accessing ORS please contact the UNFCCC Service Desk. |         |  |  |  |  |         |          |         |              |                  |                |             |
| noulo you have questions regarding your delegation, please use communication tab.        |         |  |  |  |  |         |          |         |              |                  |                |             |
|                                                                                          |         |  |  |  |  |         |          |         |              |                  |                |             |
|                                                                                          |         |  |  |  |  |         |          |         |              |                  |                |             |
|                                                                                          |         |  |  |  |  |         |          |         |              |                  |                |             |
|                                                                                          |         |  |  |  |  |         |          |         |              |                  |                |             |
|                                                                                          |         |  |  |  |  |         |          |         |              |                  |                |             |
|                                                                                          |         |  |  |  |  |         |          |         |              |                  |                |             |
|                                                                                          |         |  |  |  |  |         |          |         |              |                  |                |             |
|                                                                                          |         |  |  |  |  |         |          |         |              |                  |                |             |
|                                                                                          |         |  |  |  |  |         |          |         |              |                  |                |             |
|                                                                                          |         |  |  |  |  |         |          |         |              |                  |                |             |

7. A confirmation message will appear after the request is successfully saved. Please note that, in some cases, such as with addition of a new participant, it may take longer for synchronization, we hence recommend to use the existing nominations as much as possible. Note that most requests will be processed immediately, however, certain requests may require an approval from the secretariat depending on a variety of factors. In such cases, the status will not be confirmed and the secretariat will try to approve these within 3 working days.

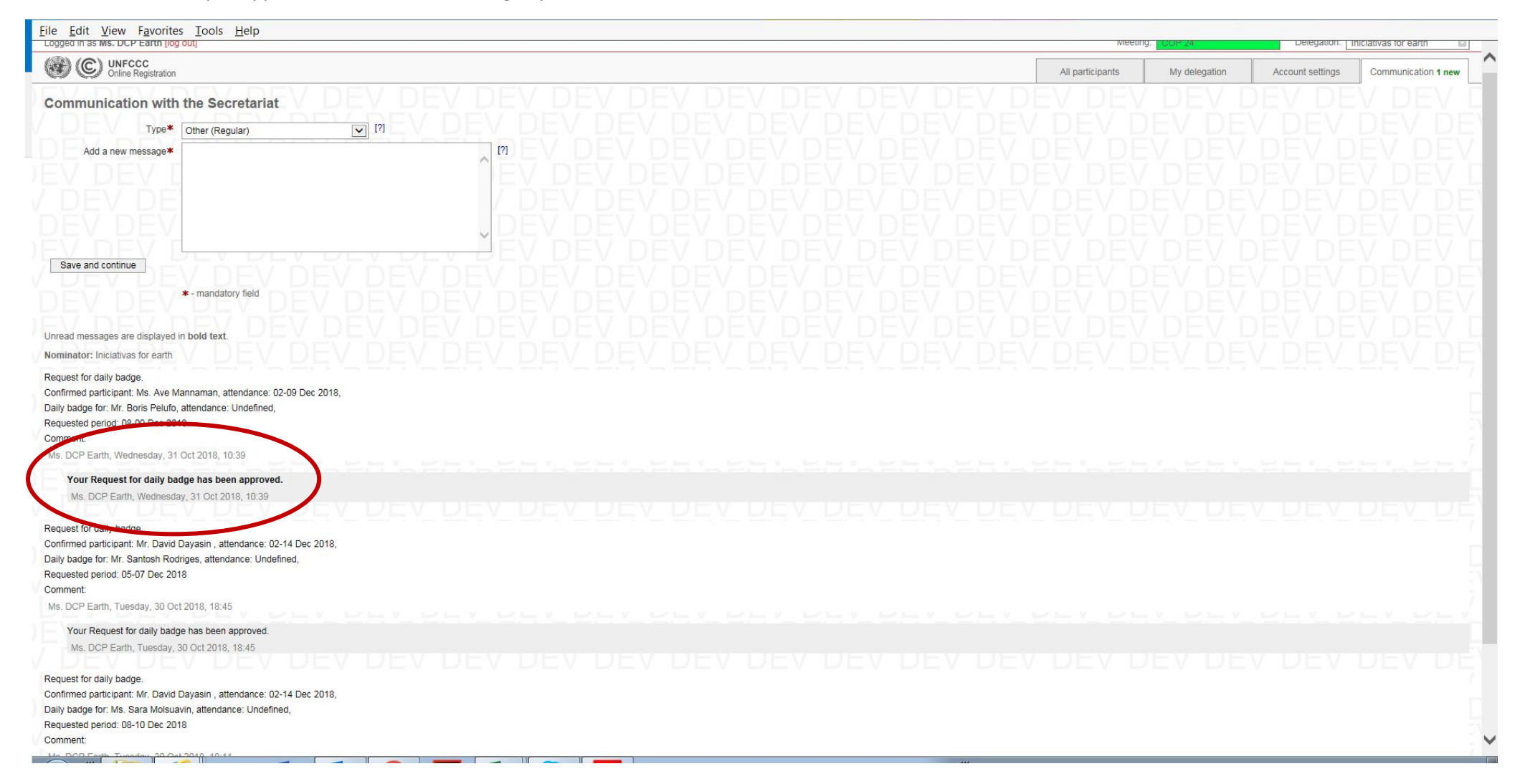

8. Please click on "My Delegation" tab to see the full list with the Daily Badge requests displayed in **red**, as shown in the encircled areas below.

| Nen | tiations          | Tools To                                   | 880 C                    | You must now confirm exactly who will be participating                                                                                                    |                                                  |                      |                      |                        |                            |  |
|-----|-------------------|--------------------------------------------|--------------------------|----------------------------------------------------------------------------------------------------|--------------------------------------------------|----------------------|----------------------|------------------------|----------------------------|--|
| 07  | tended            | d nominatio                                | on period                | Step 3: Confirm by<br>16 Nov 2018         Here 4: Devriced and provide<br>confirmed delegates         Ensure you confirm your participants before the Confirmation Deadle           For COP24:         For COP24:         Ensure you confirm your participants before the Confirmation Deadle | né.                                              |                      |                      |                        |                            |  |
| DR  | s will remain ope | en for nominations until 2                 | 4 September 2018, midr   | INDI CET.                                                                                                    |                                                  |                      |                      |                        |                            |  |
| OR  | will be open to   | r confirmation of represe                  | intatives, from 1 Octobe | r until 26 November 2018, midnight CET.                                                                                                    |                                                  |                      |                      |                        |                            |  |
| v d | elegation         | for COP 24, 02-1                           | 4 Dec 2018               | EVENEV DEVELEV DEVEL                                                                                                    | 11-17                                            |                      |                      | Denvis Directo         | THE WORLD-WORLD            |  |
| -   | erostations.      | TEYSE!                                     | VERSY                    |                                                                                                    | N P                                              | 2 m                  | EV. PE               | V PEV PE               | V DEV DEV                  |  |
|     |                   | Effer extremely                            |                          |                                                                                                    |                                                  |                      |                      |                        |                            |  |
|     |                   | Print perior perior                        |                          | Filer                                                                                                    |                                                  |                      |                      |                        |                            |  |
| 40  | delegation is N   | 1 in the List Of Participar                | sts. V LUIE V            | DEV DEV DEV DEV DEV DEV DE                                                                                                    |                                                  | -                    | EV DE                | V DEV DE               | V DEV DEV                  |  |
|     | Order in LOP      | Salutation<br>First / Last name            | Badge type               | Status                                                                                                    | Week 1 Week 2<br>9 out of 3 left 0 out of 3 left |                      | Data still required? | Action [?]             | Documents [7]              |  |
| 1   | 999               | Mr. Muhammad Bauer                         | Opserver-NGO             | Registered, acknowledgement sent to participant                                                                                                    | 30                                               |                      |                      | Edt                    | Nomination Acknowledgement |  |
| 1   | 999               | Mr. Horaco Cardoso                         | Observer-NGO             | Nominated, pending DCP/NFP confirmation                                                                                                    |                                                  |                      | Attendance dates     | Edt Remove             | 0                          |  |
| 1   | 999               | Mr. David Dayasin                          | Observer - NOO hear      | Registered, acknowledgement sent to participant<br>Daily badge for Ms. Sara Molsuavin for 68-10 Dec 2018. ; Daily badge for Mr. Santosh Rodriges for 65-07 Dec 2018.                                                                                                    | ×                                                | ×                    |                      | Eot [ Common [ Common] | Nomination Acknowledgement |  |
| 1   | 999               | Ms. Zohreh Gawrillota                      | Observer-NOO             |                                                                                                    | 0                                                |                      | Attendance dates     | Edt Remove             | 0                          |  |
| 1   | 999               | Mr. James Hilderswand                      | Observer-NGO             | Nominated, pending DCP/NFP confirmation                                                                                                    |                                                  |                      | Attendance dates     | Edit Remove            | 0                          |  |
| 1   | 999               | Ms. Ave Mannaman                           | Observer-NOO             | Registered, acknowledgement sent to participant                                                                                                    | 2                                                |                      |                      |                        | Nomination Acknowledgement |  |
| 3   | 999               | Ms. Sara Molsuavin                         | Observer-NGO             | Nominated, pending DCP/NFP confirmation<br>Daily badge for 08-10 Dec 2018 in lieu of Mr. David Dayasin .                                                                                                    |                                                  |                      | Attendance dates     | Edt Remove             | 0                          |  |
| 1   | 999               | Ms. Elena Musterhau                        | Observer-NGO             | Registered, acknowledgement sent to participant                                                                                                    |                                                  | ×.                   |                      | Eat                    | Nomination Acknowledgement |  |
| ]   | 999               | Mr. Marco Mustermann                       | Observer-NGO             | Registered, acknowledgement sent to participant                                                                                                    | 10                                               | ×.                   |                      | Fot                    | Nomination Acknowledgement |  |
| ]   | 999               | Mr. Bons Petuto                            | Observer-NGO             | Nominated, pending DCPINEP confirmation                                                                                                    |                                                  |                      | Attendance dates     | Edt Remove             |                            |  |
| 3   | 999               | Mr. Santosh Rodriges                       | Observer-NGO             | Nominated, pending DCP/MFP confirmation<br>Daily badge for 05-07 Dec 2018 in lieu of Mr. David Dayasin .                                                                                                    |                                                  |                      | Attendance dates     | Edt Renove             |                            |  |
|     | 999               | Ms. Monica Seilman                         | Observer-NGO             | Nominated, pending DCP/NFP confirmation                                                                                                    |                                                  |                      | Attendance dates     | Edt Remove             |                            |  |
|     |                   | and an and the second second second second |                          |                                                                                                    |                                                  | Second Second Second |                      |                        |                            |  |

**Note to DCPs:** It is the responsibility of the DCP to inform the Donor of the changes, i.e. that his/her attendance days have been partly assigned to a Recipient via the Daily Badge System. Although ORS sends automatically an email to all involved (Donor, Recipient and DCP), this might not be seen or end in Spam folder. Kindly note, that the Donor cannot claim that he did not know.

## 3 Daily Badge request example

The example uses dates from the COP 24 registration to illustrate the process. Please see ORS and the UNFCCC website for information on the respective session for which the Daily Badge system is open.

Week 1: 02-09 December Week 2: 10-14 December Both weeks: 02-14 December

- Continuous days will be processed as a single daily badge request, e.g.
  - Daily Badge for 3 consecutive days from 4-6 December (single week)
    - will be treated as a single request as the Donor badge originally covers the requested dates. In this case donor needs to be confirmed for "week 1".
    - remaining days (2-3 December + 7-9 December) will consequently stay with the Donor who was initially assigned the quota.
    - Due to technical reasons, the Donor may have to proceed to the Daily Badge Helpdesk in order to get the second badge. In most cases, the Donor should be able to be issued the badge at the Daily Badge Registration.
  - o Daily Badge for 3 consecutive days that overlap the week split e.g. 8-10 December
    - will be treated as a single request in case the Donor Badge originally covers the requested dates. In the given case, the Donor needs to be confirmed for "both weeks".
    - will be treated as two requests in case the Recipient will be donated days from two different donors, e.g. Donor 1 is confirmed for week 1, Donor 2 for week 2. The Recipient shall receive two days from Donor 1, i.e. 8-9 December plus one day from Donor 2, i.e. 10 December.
    - remaining days will stay with the Donor who was initially assigned the quota.
    - Due to technical reasons, the Donor may have to proceed to the Daily Badge Helpdesk in order to get the second badge. In most cases, the
      Donor should be able to be issued the badge at the Daily Badge Registration.
- Non-consecutive days are considered as individual requests: e.g. one request for 8 December, a second request for 10 December, etc. The steps to request a daily badge have to be repeated in the communication log.
  - Due to the technical reasons, the Donor may have to proceed to the Daily Badge Helpdesk in order to get the second badge. In most cases, the
    Donor should be able to be issued the badge at the Daily Badge Registration.

ORS daily badges user manual - 2021

Note: Every initially confirmed delegate (i.e. who has been assigned a slot of the allotted quota) can become the Donor for a non-confirmed delegate (the to be Recipient). Hence, the Donor can be a different confirmed delegate for each request.

## 4 Support

Note that this system is being launched as a pilot. The UNFCCC <u>service desk</u> is the first point of contact for any technical issues. In case of registration related errors or queries, please submit a query through the **communications log of the ORS system**. The contacts are linked on the bottom of each page in your ORS account. If your reported issues are still not resolved, you can contact <u>cool@unfccc.int</u>.

|                                     |                                                                                                    |                                                                                                    |                                                          |                                                                                                    |                           |                                                        | ~                                                                                 |                                                     |                                     |                                     |             |
|-------------------------------------|----------------------------------------------------------------------------------------------------|----------------------------------------------------------------------------------------------------|----------------------------------------------------------|----------------------------------------------------------------------------------------------------|---------------------------|--------------------------------------------------------|-----------------------------------------------------------------------------------|-----------------------------------------------------|-------------------------------------|-------------------------------------|-------------|
| ile Ed                              | lit View F                                                                                                    | avorites Tools He                                                                                                    | lp                                                       |                                                                                                    |                           |                                                        |                                                                                   |                                                     |                                     |                                     |             |
| Nego<br>97<br>C<br>EX<br>ORS<br>ORS | tiations<br>p 1: Nominate by<br>Sep 2018<br>teadline passed<br>tendeco<br>will remain ope<br>will be open for<br>elegation | Step 2: You<br>3<br>Check Attendance o<br>an for nominations until 2<br>r confirmation of represe<br>for COP 24, 02-10                                                                                                    | alumn for balance 2 27 2 27 2 27 2 27 2 27 2 27 2 27 2 2 | Step 3: Confirm by<br>6 Nov 2018<br>day(s), 6 hour(s) left<br>for COP24:<br>sight CET.<br>r until 26 November 2018, midnight CET. | IMPOR<br>You mu<br>Ensure | TANT: UNFCCC<br>ist now confirm ex<br>you confirm your | has set a quota for you<br>(actify who will be partici<br>participants before the | rorganisation.<br>pating.<br>Confirmation Deadline. |                                     |                                     |             |
| N                                   | egotiations                                                                                                    |                                                                                                    |                                                          |                                                                                                    |                           |                                                        |                                                                                   |                                                     |                                     |                                     |             |
| Head of                             |                                                                                                    | Filter participants:                                                                                                    |                                                          | Filter!                                                                                                    |                           |                                                        |                                                                                   |                                                     |                                     |                                     |             |
| Head Of                             | delegation is N                                                                                                    | Salutation                                                                                                    |                                                          |                                                                                                    | Atten                     | dance                                                  |                                                                                   |                                                     |                                     | DEV DEV DE                          |             |
|                                     | Order in LOP                                                                                                    | First / Last name                                                                                                    | Badge type                                               | Status                                                                                                    | Week 1<br>3 out of 3 left | Week 2<br>3 out of 3 left                              | Data still required?                                                              | Action [?]                                          | Documents [?]                       |                                     |             |
|                                     | 999                                                                                                    | Mr. Muhammad Bauer                                                                                                    | Observer-NGO                                             | Nominated, pending DCP/NFP confirmation                                                                                           |                           |                                                        | Attendance dates                                                                  | Edit Remove Confirm                                 | Nomination Acknowledgement          | DEV DEV D                           |             |
|                                     | 999                                                                                                    | Mr. Horaco Cardoso                                                                                                    | Observer-NGO                                             | Nominated, pending DCP/NFP confirmation                                                                                           |                           |                                                        | Attendance dates                                                                  | Edit Remove Confirm                                 | Nomination Acknowledgement          | DEV DEV DEV                         |             |
|                                     | 999                                                                                                    | Mr. David Dayasin                                                                                                    | Observer - NGO head                                      | Nominated, pending DCP/NFP confirmation                                                                                           |                           |                                                        | Attendance dates                                                                  | Edit Remove Confirm                                 | Nomination Acknowledgement          | V DEV DEV I                         |             |
|                                     | 999                                                                                                    | Ms. Zohreh Gawrillota                                                                                                    | Observer-NGO                                             | Nominated, pending DCP/NFP confirmation                                                                                           |                           |                                                        | Attendance dates                                                                  | Edit Remove Confirm                                 | Nomination Acknowledgement          |                                     |             |
|                                     | 999                                                                                                    | Mr. James Hilderswand                                                                                                    | Observer-NGO                                             | Nominated, pending DCP/NFP confirmation                                                                                           |                           |                                                        | Attendance dates                                                                  | Edit Remove Confirm                                 | Nomination Acknowledgement          | LEV DEV DE                          |             |
|                                     | 999                                                                                                    | Ms. Ave Mannaman                                                                                                    | Observer-NGO                                             | Nominated, pending DCP/NFP confirmation                                                                                           |                           |                                                        | Attendance dates                                                                  | Edit Remove Confirm                                 | Nomination Acknowledgement          |                                     |             |
|                                     | 999                                                                                                    | Ms. Sara Molsuavin                                                                                                    | Observer-NGO                                             | Nominated, pending DCP/NFP confirmation                                                                                           |                           |                                                        | Attendance dates                                                                  | Edit Remove Confirm                                 | Nomination Acknowledgement          |                                     |             |
|                                     | 999                                                                                                    | Ms. Elena Musterfrau                                                                                                    | Observer-NGO                                             | Nominated, pending DCP/NFP confirmation                                                                                           |                           |                                                        | Attendance dates                                                                  | Edit Remove Confirm                                 | Nomination Acknowledgement          |                                     |             |
|                                     | 999                                                                                                    | Mr. Marco Mustermann                                                                                                    | Observer-NGO                                             | Nominated, pending DCP/NFP confirmation                                                                                           |                           |                                                        | Attendance dates                                                                  | Edit Remove Confirm                                 | Nomination Acknowledgement          |                                     |             |
|                                     | 999                                                                                                    | Mr. Boris Pelufo                                                                                                    | Observer-NGO                                             | Nominated, pending DCP/NFP confirmation                                                                                           |                           |                                                        | Attendance dates                                                                  | Edit Remove Confirm                                 | Nomination Acknowledgement          |                                     |             |
|                                     | 999                                                                                                    | Mr. Santosh Rodriges                                                                                                    | Observer-NGO                                             | Nominated, pending DCP/NFP confirmation                                                                                           |                           |                                                        | Attendance dates                                                                  | Edit Remove Confirm                                 | Nomination Acknowledgement          | DEV DEV D                           |             |
|                                     | 999                                                                                                    | Ms. Monica Seilman                                                                                                    | Observer-NGO                                             | Nominated, pending DCP/NFP confirmation                                                                                           |                           |                                                        | Attendance dates                                                                  | Edit Remove Confirm                                 | Nomination Acknowledgement          | PEV DEV DE                          |             |
| Add a<br>Should y<br>Should y       | new participant<br>ou have technic<br>ou have questio                                                                      | Export whele delegation of the second second | S please contact the UN                                  | FCCC Service Desk.                                                                                                    |                           |                                                        | EV DE                                                                             | EV DEV DE<br>/ DEV DE<br>DEV DEV                    | EV DEV DE<br>/ DEV DEV<br>DEV DEV [ | DEV DEV DEV DEV DEV DEV DEV DEV DEV | Show deskto |